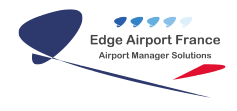

# AMInvoicing : Procédure d'Export Comptable des Ventes

**Edge Airport France** 

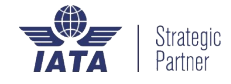

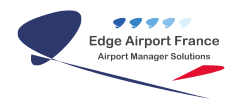

### Table des matières

| AMInvoicing : Procédure d'Export Comptable des Ventes |
|-------------------------------------------------------|
| Exporter à nouveau                                    |
| Edge Airport France                                   |

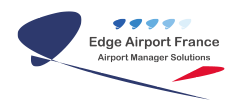

# AMInvoicing : Procédure d'Export Comptable des Ventes

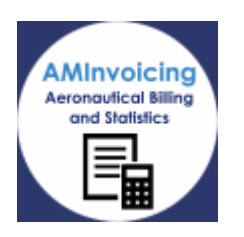

Export Comptable des ventes

- Cliquer sur Comptabilité dans la barre de menu.
- Cliquer sur Export comptable des ventes dans le sous-menu

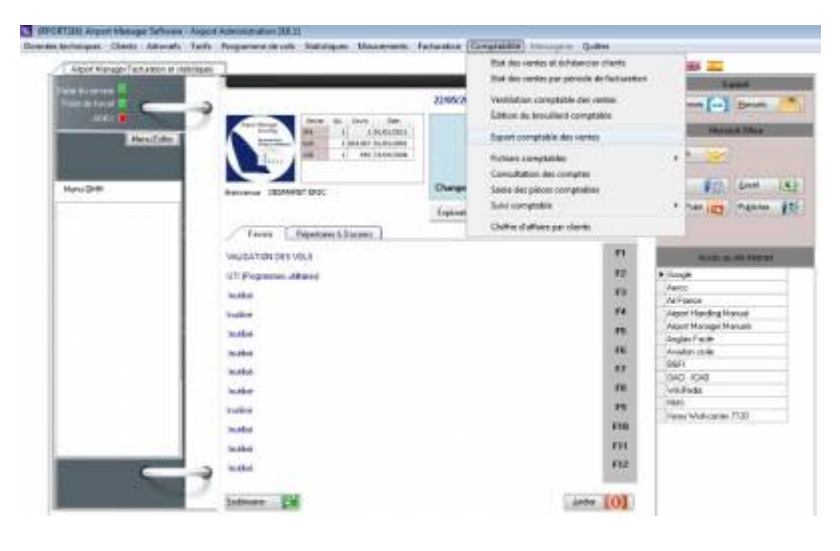

• Le programme d'export se lance.

| OEX, Segel EXPORTATION COMPTAGE<br>Fishier All schage du journal (FS) Sergei | LE VERS SAGE 218.31<br>mer Exportation (FR) Quilter                                                                                                    |                                                                                                    |   |                                                                                          |       | 00     | 8 |
|------------------------------------------------------------------------------|----------------------------------------------------------------------------------------------------|----------------------------------------------------------------------------------------------------|---|------------------------------------------------------------------------------------------|-------|--------|---|
| Le 2210527678<br>Prinde<br>Du 81/05/2810 au 27/05/2018<br>Site 82V •         | Convoyer par nella<br>Journaux<br>REFERENCEMPTE DE REM<br>Ventes REDEVANCES ACT<br>Ventes REDEVANCES AUX<br>Ventes REDEVANCES CAN<br>Ventes REDEVANCES CAN<br>Ventes REDEVANCES CAN | DURGENENT PRET (657)<br>DAUTOLES (671)<br>DAUTOLES (671)<br>MURANTS (675)<br>REPARTS (675)<br>REPARTS (675) | - | Silector pe No de pièce<br>Pàces >= as No<br>et t= auño<br>Alfche les pièces délé repold |       |        |   |
| Joomé Pécelle Otre Moge                                                      | Compte G                                                                                                    | billalê du zonşêş                                                                                           |   | Likele                                                                                   | Deter | Color  |   |
|                                                                              |                                                                                                    |                                                                                                    |   | Deba                                                                                     | Cald  | Soldar |   |

• Mettre la date au dernier jour du mois à exporter.

| Le 30/04/2018 |                          |  |  |  |
|---------------|--------------------------|--|--|--|
| <br>Péri      | ode                      |  |  |  |
| Du            | 01/04/2018 au 30/04/2018 |  |  |  |
|               |                          |  |  |  |
|               | Site BZV 👻               |  |  |  |
|               |                          |  |  |  |

- Sélectionner le site.
- Pour sélectionner tous les sites, il faut « vider » la case avec la touche DELETE

Site BZV 🛛 👻

• Sélectionner un ou plusieurs journaux.

| Journaux                                   |   |
|--------------------------------------------|---|
| BGFIBANK COMPTE DE REMBOURSEMENT PRET @521 |   |
| VENTES REDEVANCES AERONAUTIQUES @710       | - |
| VENTES REDEVANCES AERO AU COMPTANT @720    | = |
| VENTES REDEVANCES PARC AUTOS @730          |   |
| VENTES REDEVANCES DUMANIALES @740          |   |
| VENTES REDEVANCES CARBURANTS @750          | Ŧ |

• Cliquer sur Afficher le journal F5

| 🔀 (BZV  | _Sage) EXPORTATION COMI   |
|---------|---------------------------|
| Fichier | Affichage du journal (F5) |

#### Exportation (F8)

- Cliquer sur exportation F8.
- Sélectionner le dossier de destination désiré.
- Cliquer sur Enregistrer.

**ATTENTION** : Attendre la fin du traitement

• Un message : le fichier xxx.txt s'est bien généré s'affiche à la fin du traitement.

#### Exporter à nouveau

• Pour exporter à nouveau un journal il faut cocher la case Afficher les pièces déjà exportées

| -Sélection par No d  | le pièce              |
|----------------------|-----------------------|
| Pièces >= au No      |                       |
| et <= au No          |                       |
| Afficiency loss side | en dáið eur erkánsi 📝 |

#### Afticher les pièces déjà exportées 🔽

#### Fin de procédure

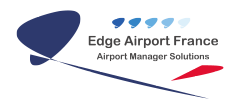

From:

https://edgeairport.alwaysdata.net/wiki/ - Documentation Embross (ex Edge Airport)

Permanent link: https://edgeairport.alwaysdata.net/wiki/doku.php?id=faq:aminvoicing:expcomptventes

Last update: **01/06/2018 09:49** 

## **Edge Airport France**

## **Airport Manager Solutions**

Phone: +33 553 801 366

Service commercial : contact@edge-airport.com

Support technique : support@edge-airport.com

Edge Airport France SAS au capital de 150 000 €

RCS Bergerac 529 125 346 Les Lèches TVA : FR53529125346 / EORI : FR52912534600039 Tel : +33(0)553 801 366 contact@edge-airport.com www.edge-airport.com